# Syncing Genie with CCLM, Accessing Genie leads in CCLM & Genie Mobile App

Setting up your Genie account in CCLM is easy; just follow these simple steps!

### Step 1

- In the bottom left, click on "Sales" then click on "Settings"
- Within Settings, click on "Data Axle Genie Credentials"

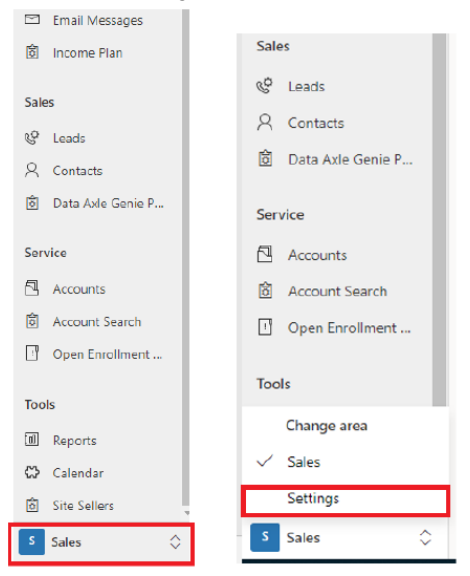

## Step 2

- Click "+ New"

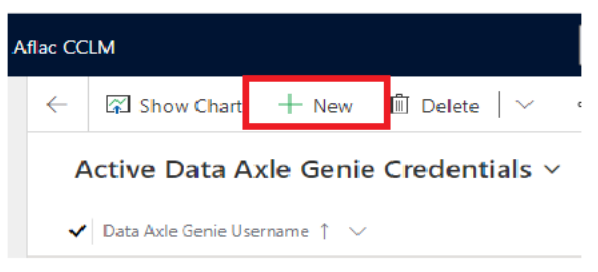

## Step 3

- Input your Data Axle Genie Username (entire Aflac email address), Data Axle Genie Password & CRM User (First & Last Name)

#### - Click "Save & Close"

| ew Data Axle G              | nie Credentials             |  |
|-----------------------------|-----------------------------|--|
| eneral                      |                             |  |
| Data Axle Genie<br>Username | * New_DAGuser@ US.Aflac.Com |  |
| Data Axle Genie<br>Password | *<br>1234                   |  |
| CRM User                    | ×                           |  |

## Step 4

- Click "Home" to get back to the CCLM page
- Click "Data Axle Genie Prospector" to access Data Axle Genie within CCLM

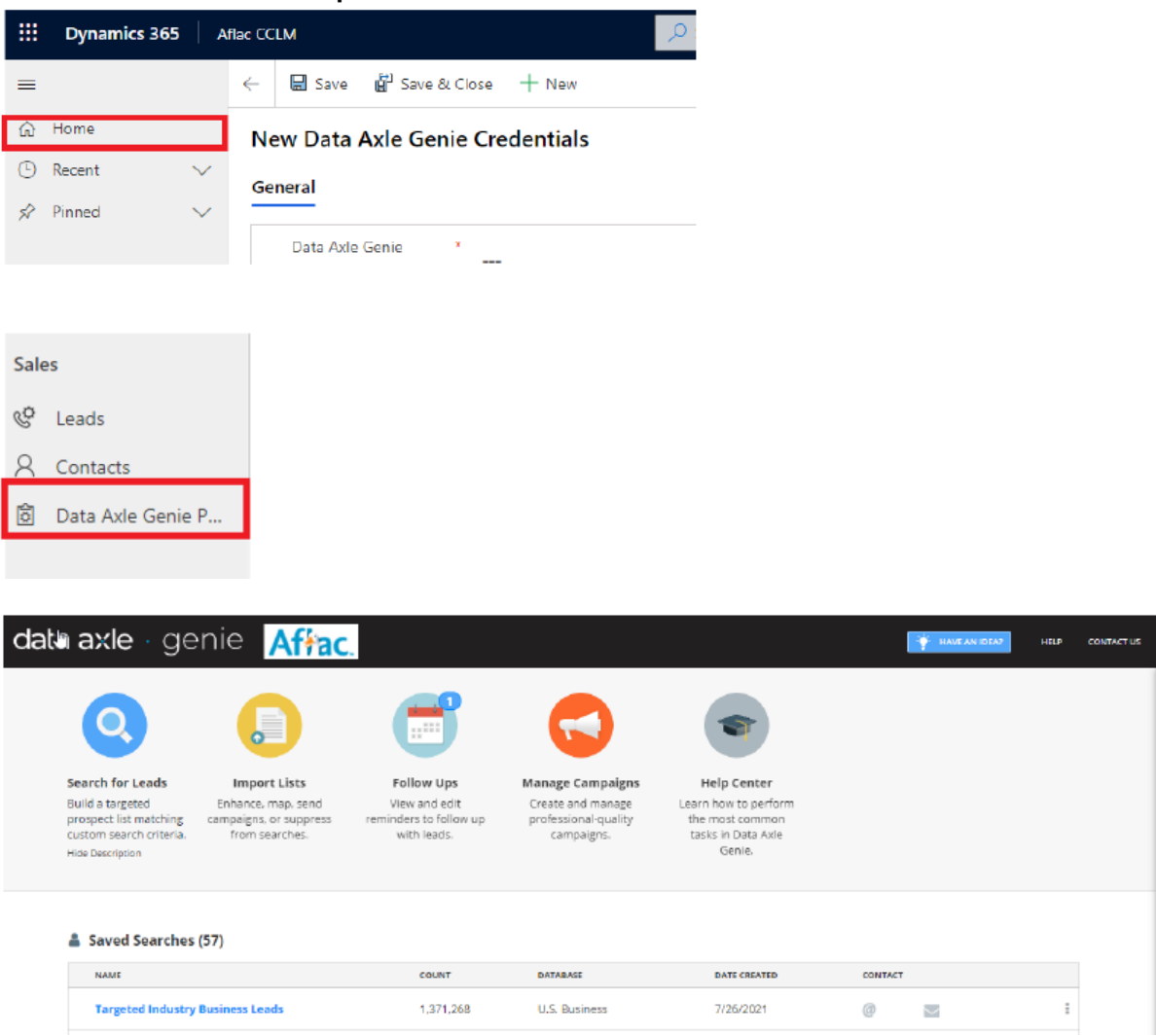

Your Genie access in CCLM is ready for use!

0

## Where to find Data Axle Genie leads once exported to CCLM

Genie leads can be found by selecting the Leads icon under the "Sales" section

| Sales             |                                            |         |  |  |  |
|-------------------|--------------------------------------------|---------|--|--|--|
| 🍄 Leads           |                                            |         |  |  |  |
| A Contacts        |                                            |         |  |  |  |
| Data Axle Genie P | System Views                               |         |  |  |  |
| Comdea            | All Leads (Editable)                       | Default |  |  |  |
| Service           | Hot Leads                                  |         |  |  |  |
| Accounts          | Lost Leads                                 |         |  |  |  |
| තී Account Search | My STR Leads                               |         |  |  |  |
| Open Enrollment   | " Onen Leads with Articity in Left 20 Days |         |  |  |  |
|                   | Open Leads with Activity in Last 30 Day    | /5      |  |  |  |
|                   | Won Leads                                  |         |  |  |  |
|                   | S Reset default view                       |         |  |  |  |

From the "All Leads (Editable)" view, to find all leads exported into CCLM:

- Click on the filter option that reads "Lead Source" then choose Filter By
- In the 2<sup>nd</sup> drop down box select Data Axle Genie and check the box for Data Axle Genie below

- Click once more on the 2<sup>nd</sup> drop down so you have the Apply button (not shown below) available which will then filter only your Data Axle Genie leads.

| All Lea   | ds (Editable  | e) ~              |                            |                  |              |
|-----------|---------------|-------------------|----------------------------|------------------|--------------|
| Group By: | (no grouping) | ų.                |                            |                  |              |
| ✔ Create  | d On 🗸        | Last Activity 1 🗠 | Business Name 😒            | Lead Source 🗠    | First Name 🗸 |
| 3/ W/ E   | ULL 3743 FWI  | 37976966          | 3-0 Services               | 1 1 1 1 1 1 M 1  | thereing     |
| 2/4/2     | 022 8:48 AM   | 9/8/2022          | Expo furniture             | Filter by        | ×            |
| 1/12/     | 2022 11:08    | 9/8/2022          | Motown Barber sny          | Equals           | ~            |
| 1/20/     | 2022 9:11 AM  | 9/8/2022          | daves Barber Shop          | Data Axle Genie  | ~            |
| 1/20/     | 2022 9:15 AM  | 9/8/2022          | hole shot preformane       | HR Referral      |              |
| 1/20/     | 2022 9:07 AM  | 9/8/2022          | wild west feed pets an     | Inbound          |              |
| 1/20/     | 2022 8:58 AM  | 9/8/2022          | Silver oak funding         | JAM Session      |              |
| 1/20/     | 2022 8:53 AM  | 9/8/2022          | law office of Ryan K Sa    |                  |              |
| 2/4/2     | 022.8:58 AM   | 9/8/2022          | Tramel construction inc    | Networking Event |              |
| 1/20/     | 2022 8:45 AM  | 9/8/2022          | elk grove plumbing & o     | da Other         | k mark       |
| 1/31/     | 2022 2:20 PM  | 9/8/2022          | Echelon clothing           | PACE Event       | N            |
| 1/5/2     | 022 11:31 AM  | 9/8/2022          | PAPA MURPHYS               | Data Axle Genie  | V            |
| 12/21     | /2021 2:26 P  | 9/8/2022          | battistone's gold river of | C Social Media   | 3            |

## Data Axle Genie Mobile Application

Don't forget! You can export leads from your Data Axle Genie mobile app into CCLM Simply tap on "**Show More**" from a company profile page, then tap on the Export icon

| 10:21 . 대 후 🖿<br>Back Dino's Storage 🕕                                  | 10:56<br>< 🗈 🗲        | al ≎ ■)<br>N |
|-------------------------------------------------------------------------|-----------------------|--------------|
| Dino's Storage                                                          | Dino's Storage        | dia          |
| 🔷 0.3 mi 📞 Call                                                         | Company Information   | ~            |
| Additional Details                                                      | Additional Details    | ~            |
| Omaha, NE-IA<br>County                                                  | Company Description   | ~            |
| Sarpy<br>Location Type<br>Branch                                        | Business Expenditures | ~            |
| Primary SIC<br>422503: Storage-Household & Commercial<br>Additional SIC | Contact Directory     | ~            |
| 449302: Boat Storage<br>449303: Boat Yards<br>Sales Volume              | Industry Profile      | ~            |
| Less Than \$500,000<br>Employees<br>1-4                                 | Competitors Report    | ~            |
| Show More                                                               | Nearby Businesses     | ~            |
| <b>=</b> 🛍 🗈                                                            | Credit Score          | ~            |

For any questions, reach out to the Data Axle Genie Team Toll Free: 866-692-0262 Email: <u>aflachelp@data-axle.com</u>

You may also visit our Aflac Help site for how-to guides & video tutorials www.dataaxlegenie.com/aflac